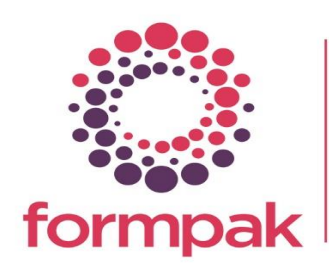

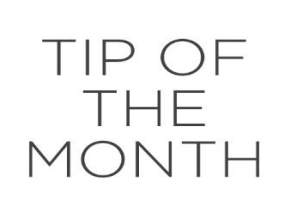

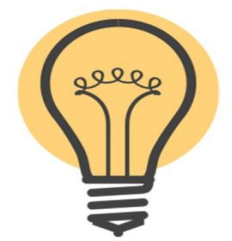

## Where Used Report

## How to use a Where Used Report

Where Used Report is a search tool to find where specified Items are used in the Composition of other Items.

In the 'Item' section specify the Item (component) you want to search for. You can use the '+' button to add additional Items.

When searching for multiple Items you can use the 'AND/OR' function to specify if the Items should contain **all** (AND) the listed components or **any** (OR) of the components. You also have the option to add a concentration range for the components. If no concentration amount is added the report will default to concentration range 0-100%

| Print Where Used Re             | port - FP-SALESDEMO                 | Reset | Print | Add from Basket | Cancel | Help |
|---------------------------------|-------------------------------------|-------|-------|-----------------|--------|------|
|                                 |                                     |       |       |                 |        |      |
|                                 |                                     |       |       |                 |        |      |
|                                 |                                     |       |       |                 |        |      |
| On this page you can print a wr | ere used report for multiple items. |       |       |                 |        |      |
| Items                           |                                     |       |       |                 |        | \$   |
| Items                           | OR ¥                                |       |       |                 |        |      |
|                                 | Emon Oil Italian Concentration *    |       |       |                 |        |      |
|                                 | RM021 Lemon oil Concentration ~     |       |       |                 |        |      |
|                                 |                                     |       |       |                 |        |      |
| Implosion                       |                                     |       |       |                 |        | \$   |
| Implosion Type                  | Physical Implosion                  |       |       |                 |        |      |
| Implosion Depth                 | One Level                           |       |       |                 |        |      |
| Compositions                    |                                     |       |       |                 |        | \$   |
| Item Class                      | Formulation                         |       |       |                 |        |      |
|                                 | Raw Material 🛛 🕹                    |       |       |                 |        |      |
| Item Code Range                 |                                     |       |       |                 |        |      |
| Company Sold To                 | OR ¥                                |       |       |                 |        |      |
|                                 |                                     |       |       |                 |        |      |
|                                 |                                     |       |       |                 |        |      |
| Sold Since                      | E.g. d/m/yyyy                       |       |       |                 |        |      |
| Format                          |                                     |       |       |                 |        | \$   |
| Format                          | PDF 🗸                               |       |       |                 |        |      |

In the 'Implosion Type' drop-down, you have the option to focus the search on Physical or Regulatory Implosion.

The 'Implosion Depth' allows you to choose to search at 'One Level' or 'All Levels':

In the Composition section you have the option to focus the search on specify Item Classes. Click the expander button to access these options. You can also look specifically for Items with an Item Code within a specific range.

|                  | 5                                               |    |  |  |  |  |
|------------------|-------------------------------------------------|----|--|--|--|--|
| Implosion        |                                                 |    |  |  |  |  |
| Implosion Type   | Physical Implosion                              |    |  |  |  |  |
| Implosion Depth  |                                                 |    |  |  |  |  |
| Impication Depth |                                                 |    |  |  |  |  |
| Compositions     |                                                 |    |  |  |  |  |
| Item Class       | Formulation                                     | \$ |  |  |  |  |
|                  | A Elsyour (E)                                   |    |  |  |  |  |
|                  | Elayour Formulation (8010)                      |    |  |  |  |  |
|                  | Flavour Solution (B030)                         |    |  |  |  |  |
|                  | Flavour Dilution (B040)                         |    |  |  |  |  |
|                  | Flavour Base (B050)                             |    |  |  |  |  |
|                  | Flavour Emulsion (B060)                         |    |  |  |  |  |
|                  | Fragrance (P)                                   |    |  |  |  |  |
|                  | Fragrance Formulation (A010)                    |    |  |  |  |  |
|                  | Fragrance Solution (A030)                       |    |  |  |  |  |
|                  | Fragrance Dilution (A040)                       |    |  |  |  |  |
|                  | Fragrance Base (A050)                           |    |  |  |  |  |
|                  | Formulation Recipe (REC)                        |    |  |  |  |  |
|                  | 😑 🔄 🗌 Obsolete (X)                              |    |  |  |  |  |
|                  | Desolete Formulation (X010)                     |    |  |  |  |  |
|                  | Raw Material                                    | *  |  |  |  |  |
|                  | Aromatic Extract (A)                            |    |  |  |  |  |
|                  | Aromatic Extract (C010)                         |    |  |  |  |  |
|                  | Generation (CHEM)                               |    |  |  |  |  |
|                  | E Chemical (CHEM)                               |    |  |  |  |  |
|                  | 🖨 🔄 🗌 Flavour (F)                               |    |  |  |  |  |
|                  | Elavour Raw Material (B020)                     |    |  |  |  |  |
|                  | Raw Material (R001)                             |    |  |  |  |  |
|                  | Generation Finished Product (FP)                |    |  |  |  |  |
|                  | Candle (CA01)                                   |    |  |  |  |  |
|                  | Consumer Product (CP)                           |    |  |  |  |  |
|                  | Cosmetic Product (CP01)                         |    |  |  |  |  |
|                  | Bram Craw (BC01)                                |    |  |  |  |  |
|                  | Pragrance (P)                                   |    |  |  |  |  |
|                  | Fragrance Raw Material (A020)                   |    |  |  |  |  |
|                  | Regulatory (R)                                  |    |  |  |  |  |
|                  | 2023 Cosmetic Allergen Raw Material (AGN2023RM) |    |  |  |  |  |
|                  | IFRA Raw Materials (IFRARM)                     |    |  |  |  |  |
|                  | Regulatory Raw Material (R010)                  |    |  |  |  |  |
|                  | G Obsolete (X)                                  |    |  |  |  |  |
|                  | - 🔄 Obsolete Raw Material (X020)                |    |  |  |  |  |
|                  | Generation Formpak Data (Z)                     |    |  |  |  |  |
|                  | Raw Material Enterprise (F010)                  |    |  |  |  |  |
|                  | Formpak Raw Material (Z010)                     |    |  |  |  |  |
| Item Code Range  | ~                                               |    |  |  |  |  |

You can search for Items using the Item Code Range

| Formpak Raw Material (Z010) |      |          |  |  |  |  |
|-----------------------------|------|----------|--|--|--|--|
| Item Code Range             |      | ~        |  |  |  |  |
| Company Sold To             | OR 🗸 | <b>*</b> |  |  |  |  |
|                             |      |          |  |  |  |  |

You can also focus the search for only Items sold to specific companies and Sold Since date.

|      | Item Code Range |      | ~ |               |  |
|------|-----------------|------|---|---------------|--|
|      | Company Sold To | OR 💌 | • |               |  |
|      |                 |      |   |               |  |
|      |                 | •    |   | 8             |  |
|      |                 | •    |   |               |  |
|      | Sold Since      |      | 3 | E.g. d/m/yyyy |  |
|      |                 |      | _ |               |  |
| Form | nat             |      |   |               |  |

In the 'Format' section you can choose to generate the report in either PDF, HTML, Excel or CSV file formats.

| Format |       |    |
|--------|-------|----|
| Format | PDF   | *  |
|        | PDF   |    |
|        | HTML  |    |
|        | Excel |    |
|        | CSV   |    |
|        |       | -7 |

Once you have set the criteria, click the 'Print' button to generate the report.

The report will display the Items which contains the specific Items and the concentration amount.

| Where Used Report        |                    |  |        |           |                   |                     |  |  |
|--------------------------|--------------------|--|--------|-----------|-------------------|---------------------|--|--|
| Implosion Type           | Physical Implosion |  | AND/OR | Item Code | Item Name         | Concentration Range |  |  |
| Implosion Depth          | One Level          |  |        | RM0100    | Lemon Oil Italian | 0% ~ 100%           |  |  |
| Item Code Range          |                    |  | OR     | RM0021    | Lemon oil         | 0% ~ 100%           |  |  |
| Item Class(Formulation)  | All Item Classes   |  |        |           |                   |                     |  |  |
| Item Class(Raw Material) | All Item Classes   |  |        |           |                   |                     |  |  |
|                          |                    |  |        |           |                   |                     |  |  |
|                          |                    |  |        |           |                   |                     |  |  |

| Code            | Name                             | RM0100<br>Concentration(%) | RM0021<br>Concentration(%) |
|-----------------|----------------------------------|----------------------------|----------------------------|
| BL-000002       | Lemon citrus                     |                            | 8.0000                     |
| CF001           | Citrus Fragrance                 | 10.0000                    |                            |
| CGFRAG000000003 | Spring Flower Shampoo            | 10.0000                    |                            |
| CTSCK1          | Cirtus Fragrance                 |                            | 1.8182                     |
| FL-000021       | Citrus Flavour                   |                            | 20.0000                    |
| FL-000029       | Lemon Lime Formulation           |                            | 35.0000                    |
| FL-000030       | Lemon & Basil                    |                            | 20.0000                    |
| FL-002          | Lemon and Basil Flavour          |                            | 20.0000                    |
| FL-011          | Lemon Spice formulation          |                            | 20.0000                    |
| FL-012          | Lemon Lime Spice formulation     |                            | 16.0000                    |
| FL-013          | Lemon Lime Spice LCV formulation |                            | 8.0000                     |
| FL-014          | Lemon Zesty formulation          |                            | 8.0000                     |
| FL-015          | Lemon & Lime formulation         |                            | 3.0000                     |
| HOLIDAY         | holiday                          |                            | 10.0000                    |
| LEM0042         | Lemongrass Zing                  |                            | 8.0000                     |
| PW000013        | Citrus suprised                  |                            | 2.0000                     |

## Mini Tip

## **Global Item Composition Modifcation**

**Global Item Composition Modification** 

If you want to replace an Item in the Composition of all other Items use Global Item Composition Modification.

This is used to replace Items which may no longer be available from your suppliers or are no longer suitable.

Select the Original Item and the Replacement Item using Smart Search. Select Search

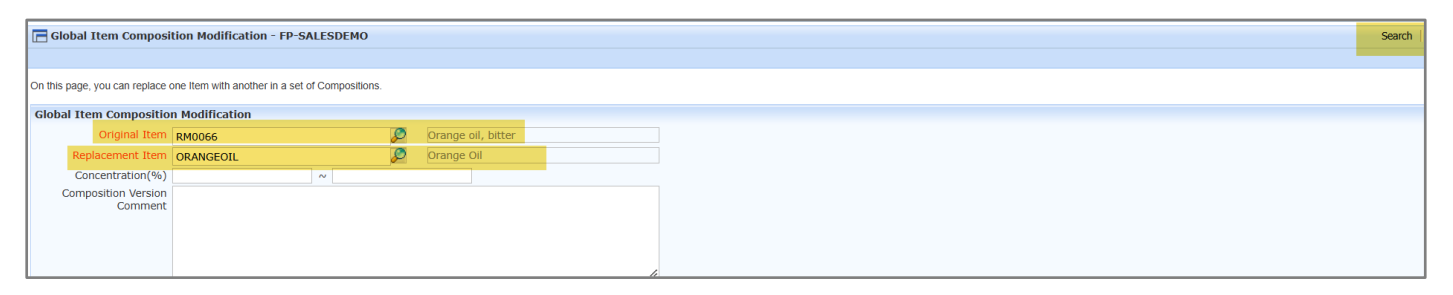

A list of Item will appear that contain the Original Item

| Global Item Composition Modification - FP-SALESD                              | earch   Rese <mark>t   Replace   Prin</mark> t   Cancel   He |            |               |                    |  |  |  |
|-------------------------------------------------------------------------------|--------------------------------------------------------------|------------|---------------|--------------------|--|--|--|
|                                                                               |                                                              |            |               |                    |  |  |  |
| On this page, you can replace one term with another in a set of Compositions. |                                                              |            |               |                    |  |  |  |
| Global Item Composition Modification                                          |                                                              |            |               |                    |  |  |  |
| Original Item RM0066                                                          | 🖉 Orange oil, bitter                                         |            |               |                    |  |  |  |
| Replacement Item ORANGEOIL                                                    | Sea Orange Oil                                               |            |               |                    |  |  |  |
| Concentration(%) ~                                                            |                                                              |            |               |                    |  |  |  |
| Composition Version<br>Comment                                                |                                                              |            |               |                    |  |  |  |
| Compositions to Modify                                                        |                                                              |            |               |                    |  |  |  |
|                                                                               |                                                              |            |               |                    |  |  |  |
| Code                                                                          | Name                                                         | Item Class | Concentration | Composition Status |  |  |  |
| 000001                                                                        | Shampoo Citrus Formulation                                   | A010       | 30%           | Normal             |  |  |  |
| BL-000002                                                                     | Lemon citrus                                                 | 8010       | 1%            | Normal             |  |  |  |
| CITRUSZEST                                                                    | Citrus Zest                                                  | A010       | 8.333333%     | Normal             |  |  |  |
| F000086                                                                       | Lavender and Geranium formulation                            | A010       | 2%            | Normal             |  |  |  |
| F000182                                                                       | Lavender formulation                                         | A010       | 2%            | Normal             |  |  |  |
| F0D0183                                                                       | Dreaming of Peace formulation                                | A010       | 2%            | Normal             |  |  |  |
| F0D0184                                                                       | Lemon Grove Formulation                                      | A010       | 18%           | Normal             |  |  |  |
| FL-015                                                                        | Lemon & Lime formulation                                     | B010       | 2%            | Normal             |  |  |  |
| HOLIDAY                                                                       | holiday                                                      | A010       | 10%           | Normal             |  |  |  |
| PW000016                                                                      | Oranges and Lemons Natural                                   | B010       | 5%            | Normal             |  |  |  |
| PW000017                                                                      | Lemon Zesty more mandarin                                    | B010       | 1%            | Normal             |  |  |  |
| PW000019                                                                      | Lemon                                                        | B010       | 2%            | Normal             |  |  |  |
| ROFLAVOUR5000000003                                                           | DEMO FLAV                                                    | B010       | 2%            | Normal             |  |  |  |
| VC0006                                                                        | VC Development Lavender 01                                   | A010       | 2%            | Normal             |  |  |  |
| X000001                                                                       | XXCitrus Nov                                                 | X010       | 19.587629%    | Normal             |  |  |  |
| X000021                                                                       | XXFestive Citrus                                             | X020       | 20%           | Normal             |  |  |  |
|                                                                               |                                                              |            |               |                    |  |  |  |

Press 'Replace' and a system message will appear 'Proceed with Global Item Composition Modification?', click 'Yes'

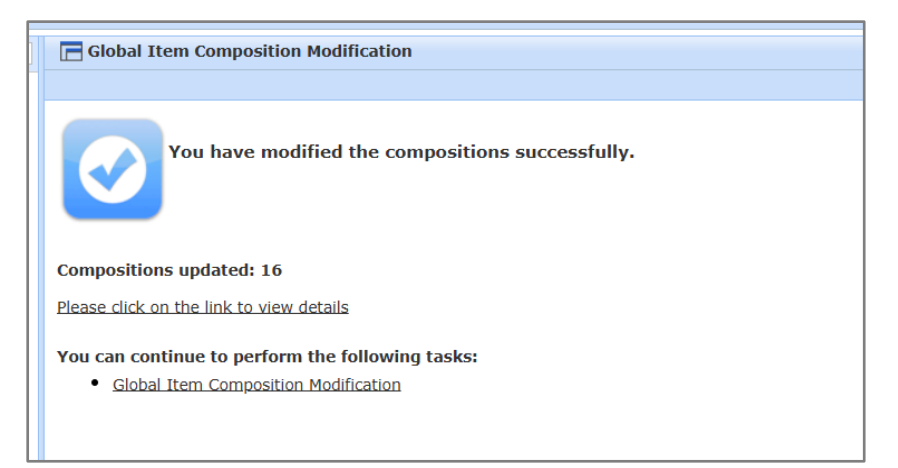

The application shows a summary of the replacement criteria and the compositions which will be updated. To review the details, select the link View Details and a report is generated and lists the ltems which compositions have been updated.

The compositions will be updated, and composition version numbers will be incremented.